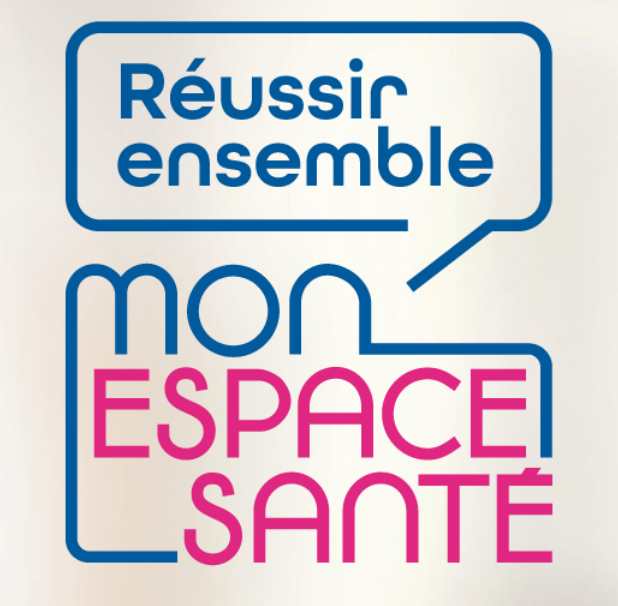

#### SE CONNECTER À MON ESPACE SANTÉ

## **PAS A PAS**

A noter : évolution de l'outil en continue, il est possible que les écrans ne soient pas les derniers à date

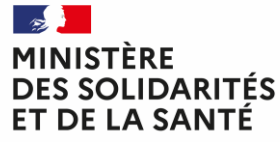

Liberté Égalité Fraternité

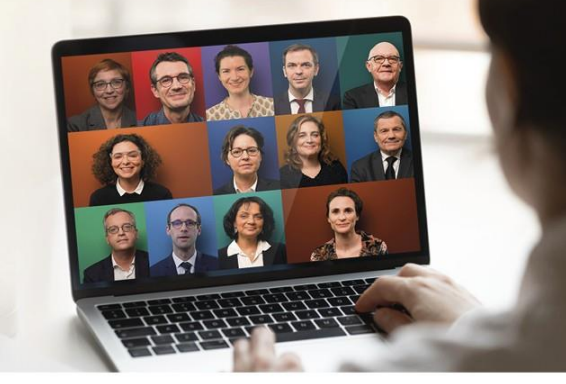

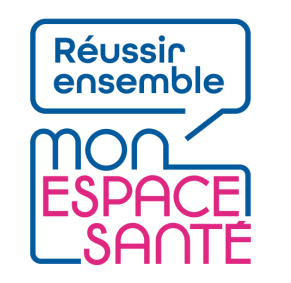

#### Bienvenue

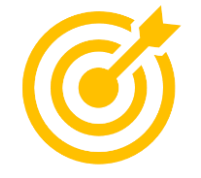

# Ce pas à pas détaille la procédure d'ajout de documents dans Mon espace santé.

Grâce à ce pas à pas je serai en mesure de :

- Me connecter à Mon espace santé
- Générer un nouvel identifiant en cas d'oubli ou de perte
- Générer un nouveau mot de passe en cas d'oubli ou de perte

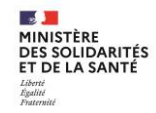

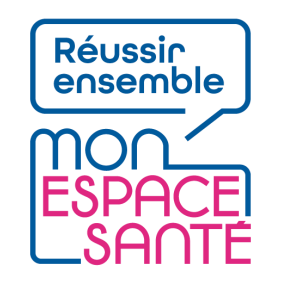

# Mode d'emploi

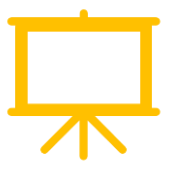

#### Utiliser un mode en en plein écran pour faciliter la navigation

Sous Powerpoint, cliquer sur cet icône en bas de votre écran pour passer en navigation plein écran.

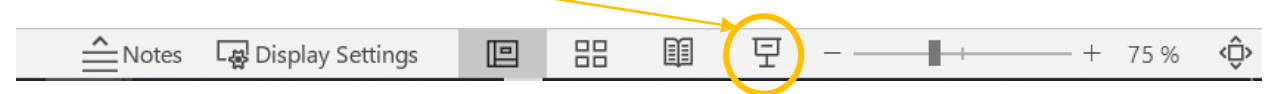

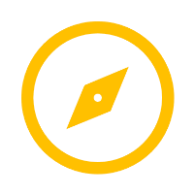

Pour naviguer entre les diapositives :

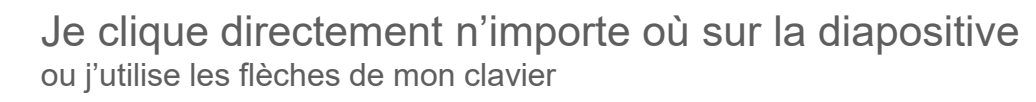

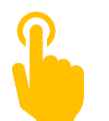

L'icône ci-contre signale une zone « cliquable » sur la diapositive. Il vous suffit de cliquer à l'endroit indiqué pour poursuivre le parcours selon le chemin choisi. Sans cette icône il n'est pas possible de cliquer sur d'autres parcours qui seraient proposés.

A noter : Si aucune icône est présente alors je clique n'importe où sur la diapositive pour continuer.

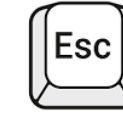

Je clique sur la touche « Echap » ou « Esc » en haut à gauche de mon clavier pour quitter le plein écran à tout moment si je le souhaite.

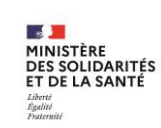

## Avant de commencer

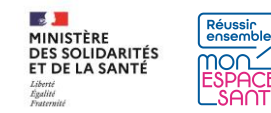

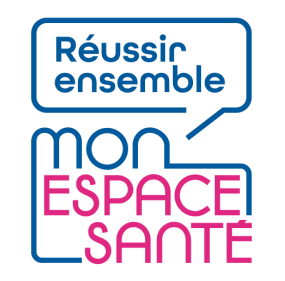

## **Quelques prérequis**

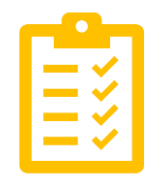

Avant de commencer

- J'ai activé Mon espace santé
  - Je n'ai pas encore activé Mon espace santé ? → Je peux me référer au pas à pas « Activer Mon espace santé » pour m'assister

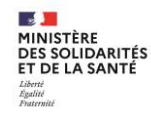

## Se connecter à Mon espace santé

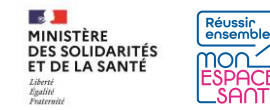

#### Je me connecte à mon compte Mon espace santé

1/ Je me rends sur monespacesanté.fr

2/ Je clique sur « Connexion »

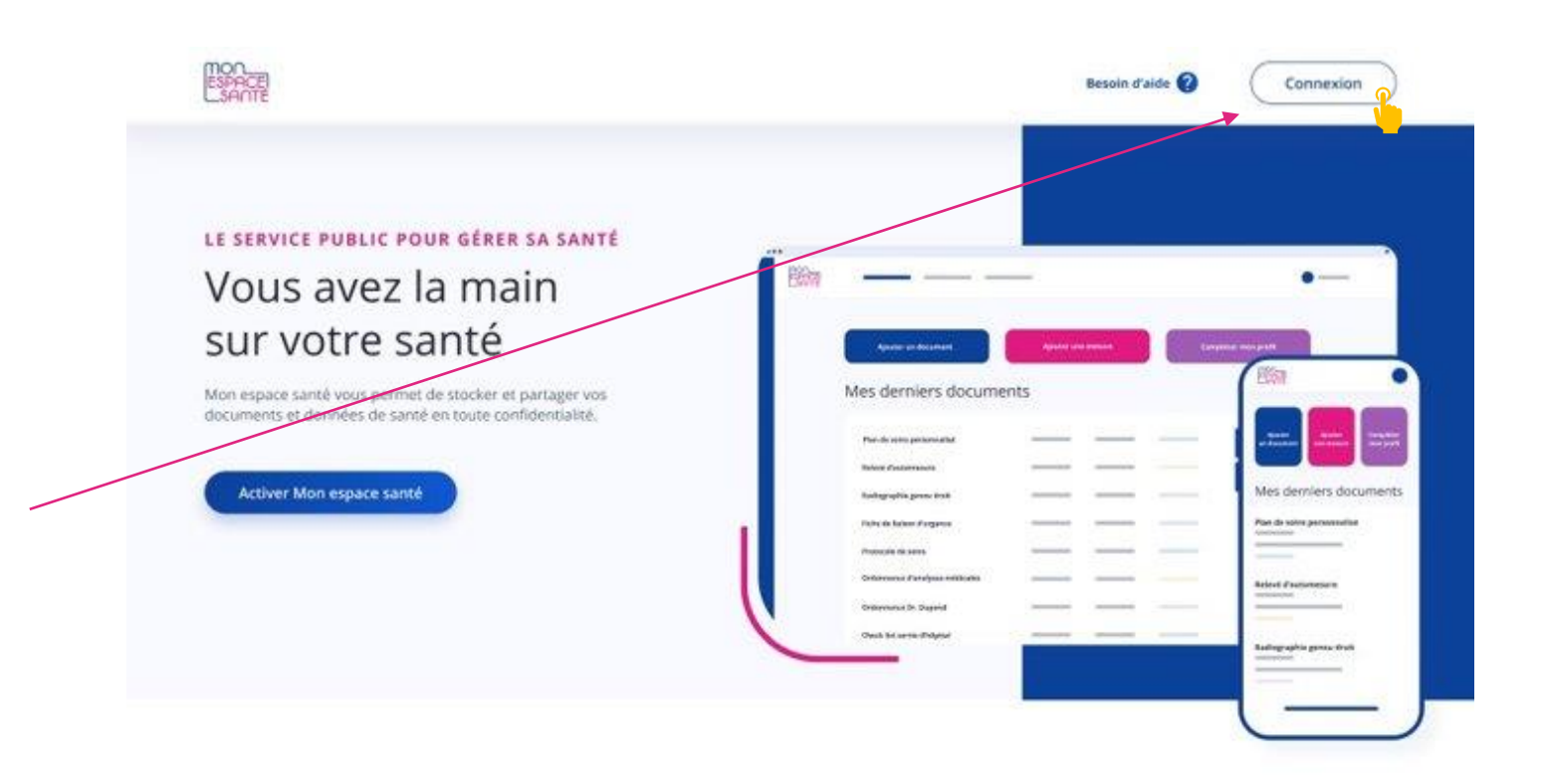

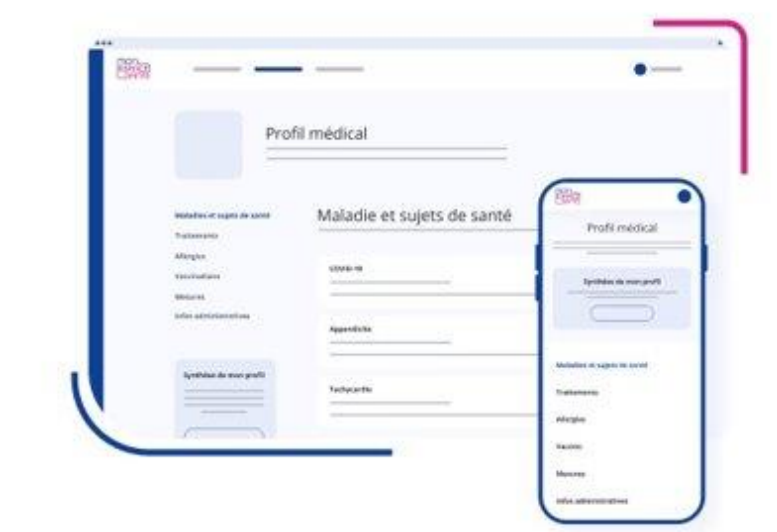

#### MON PROFIL MÉDICAL

Partagez l'essentiel de vos informations de santé

Vous pouvez ajouter des informations sur :

- Vos maladies et sujets de santé
- Vos traitements
- Vos allergies

Vos vaccinations
Vos mesures de santé

vos mesures de sance

Vous pouvez également partager une synthèse de votre profil avec les professionnels de santé de votre choix.

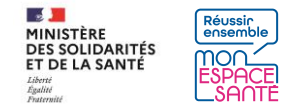

#### Je me connecte à mon compte Mon espace santé

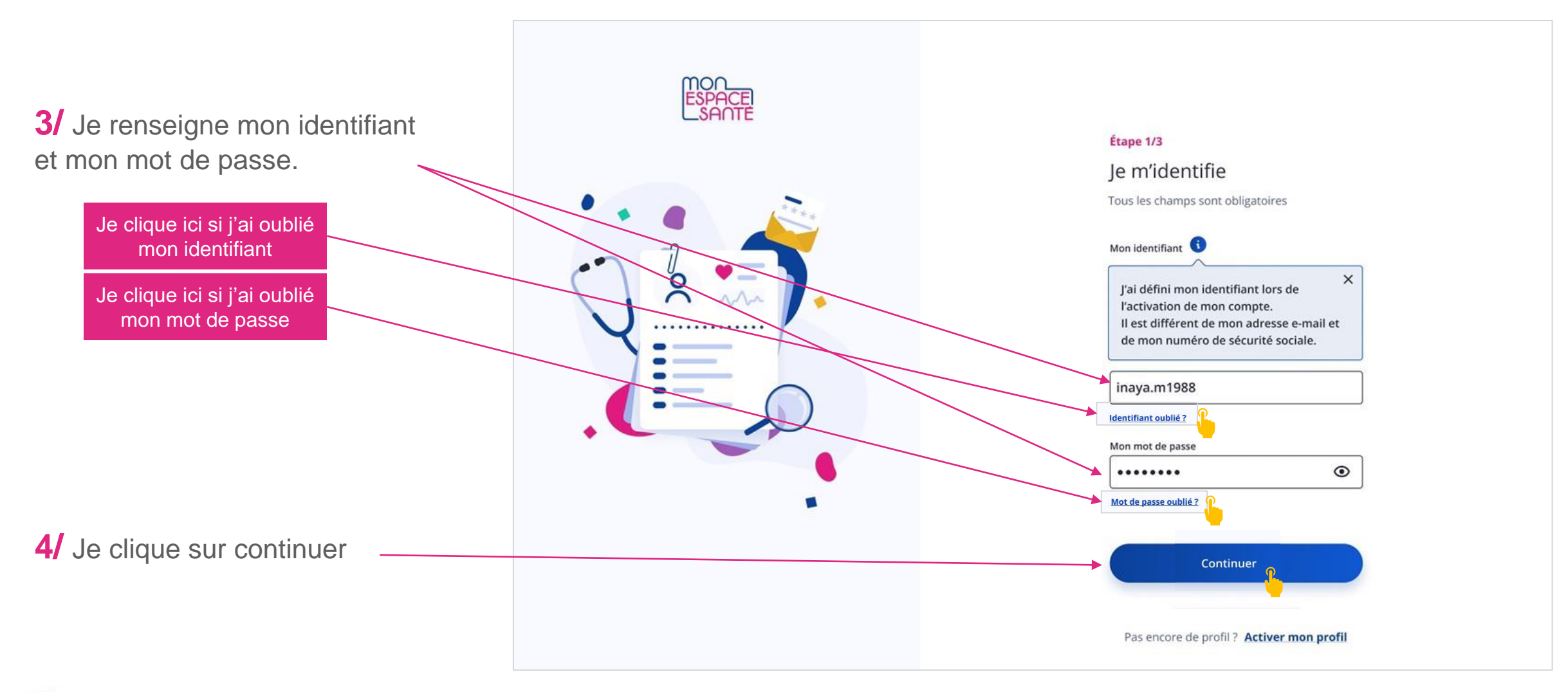

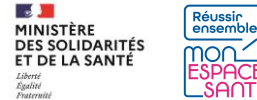

#### Je me connecte à mon compte Mon espace santé

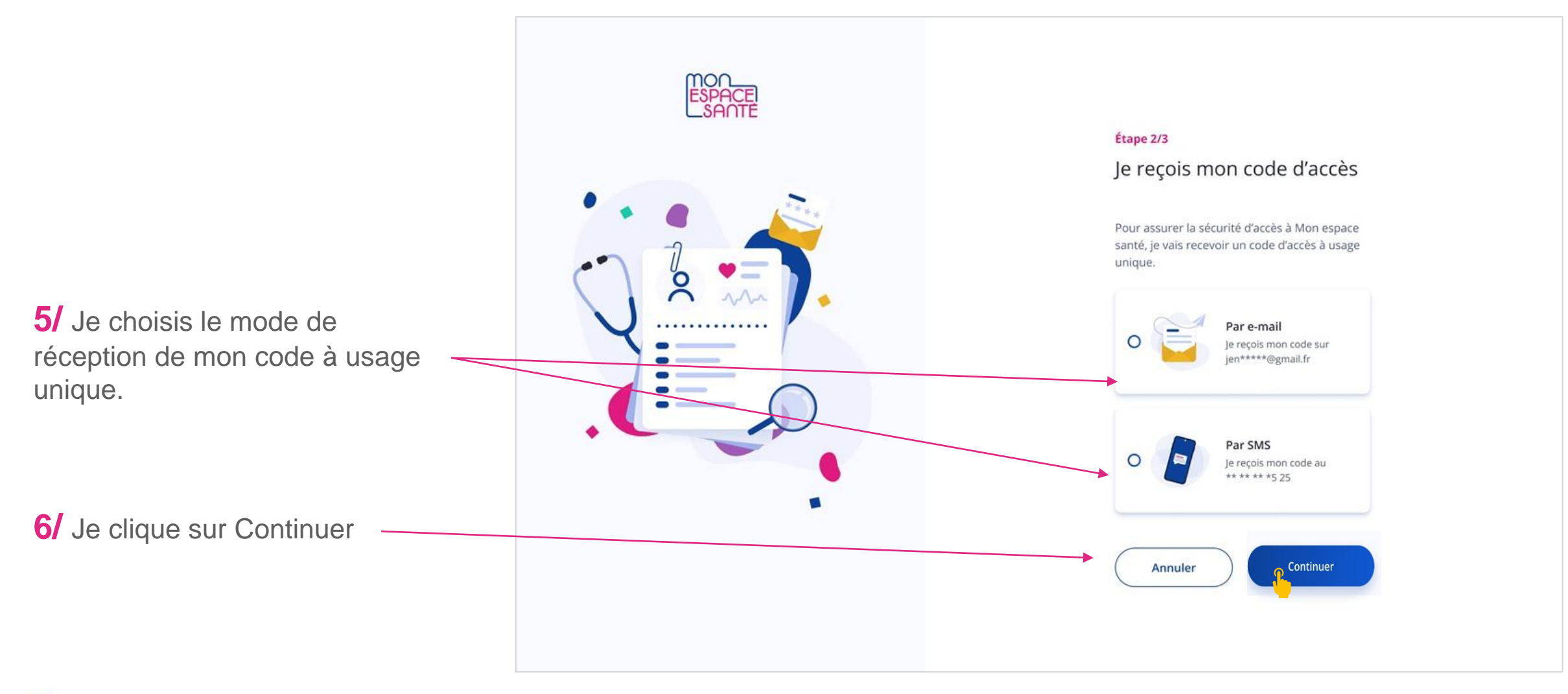

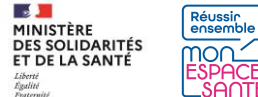

## Je saisis mon code d'accès à usage unique

7/ Je saisis le code à usage unique que j'ai réceptionné par mail ou par téléphone.

8/ Je clique sur « Se connecter » pour continuer

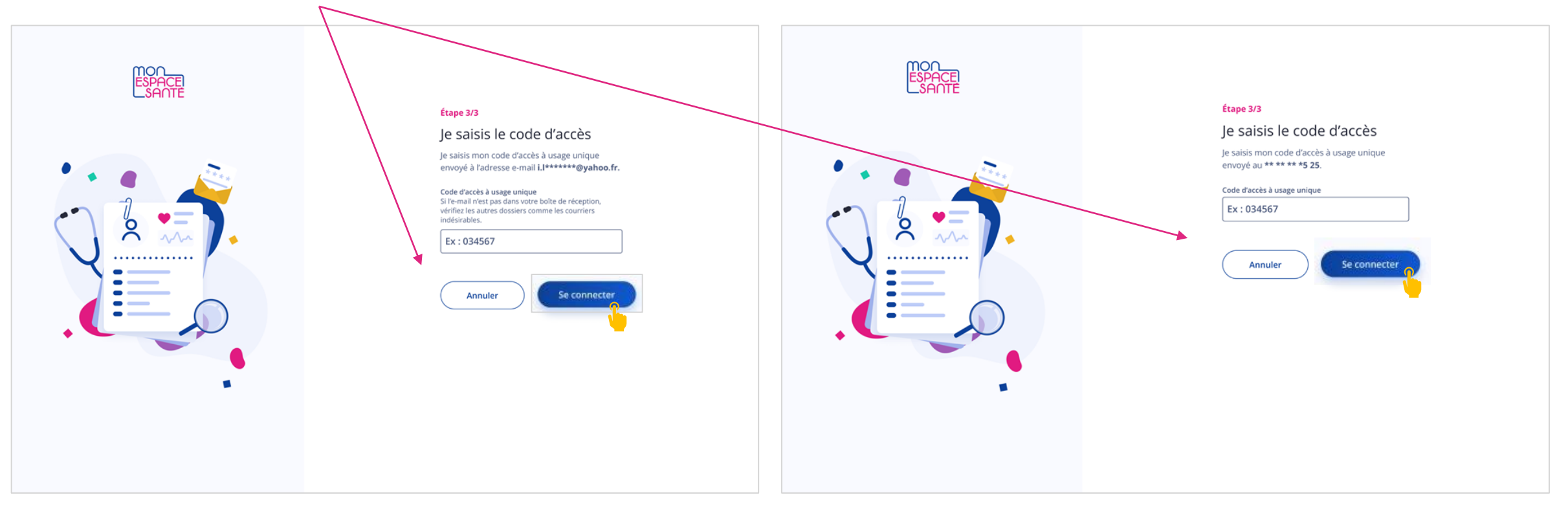

Cas où j'ai demandé la réception de mon code par mail

Cas où j'ai demandé la réception de mon code par téléphone

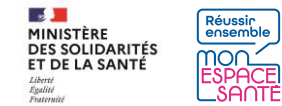

#### J'ai oublié mon identifiant

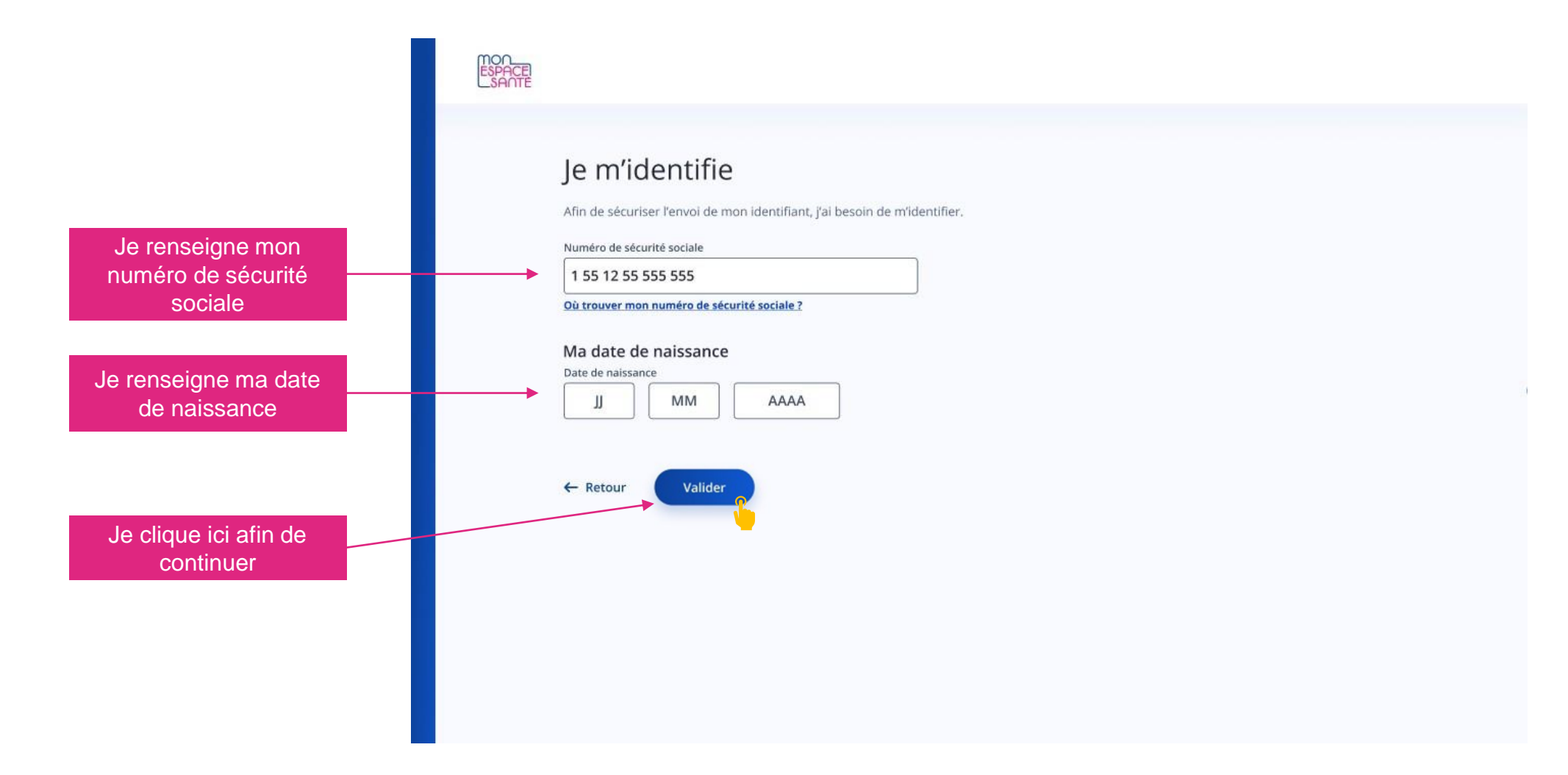

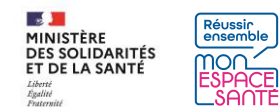

#### Mon identifiant est envoyé !

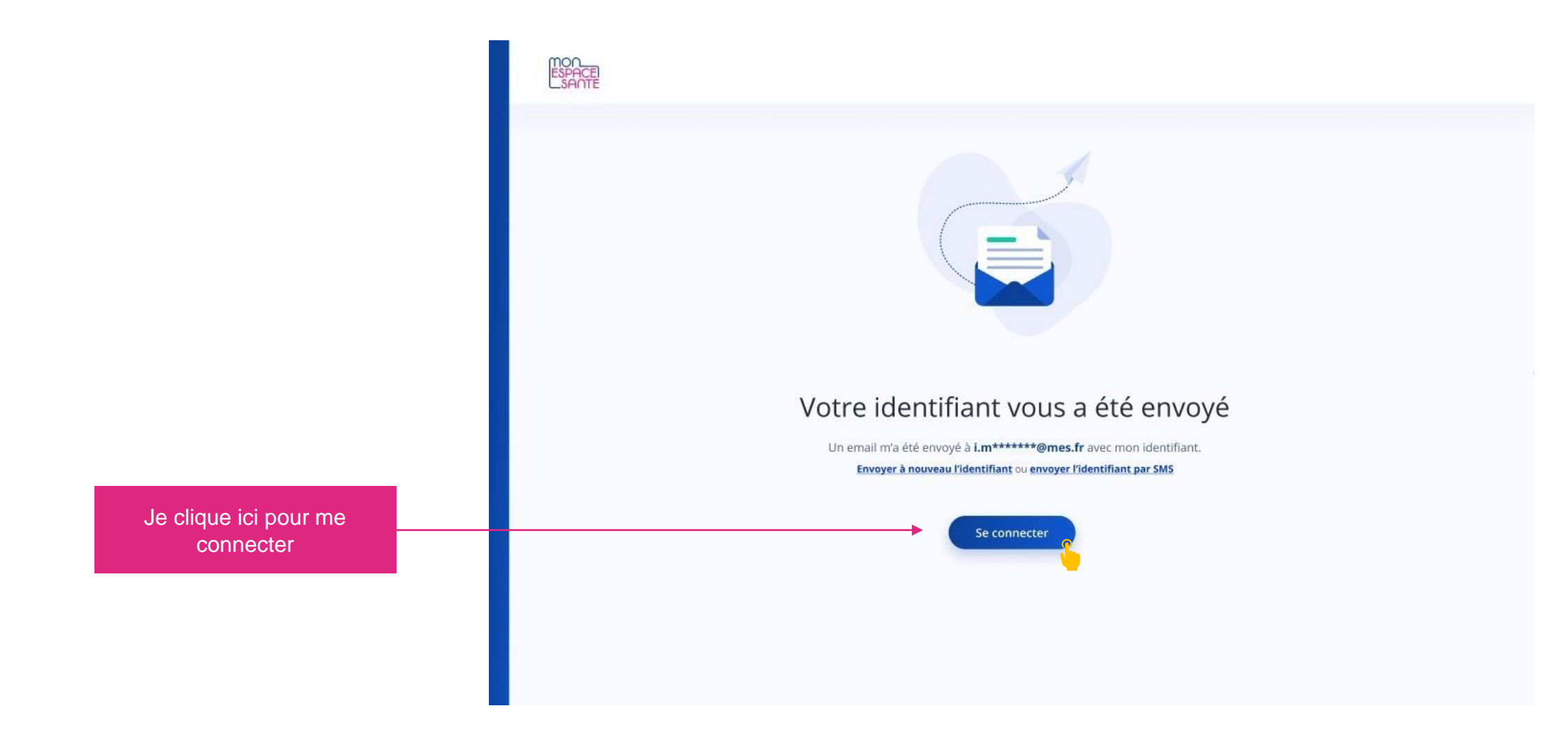

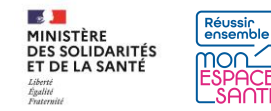

#### J'ai oublié mon mot de passe

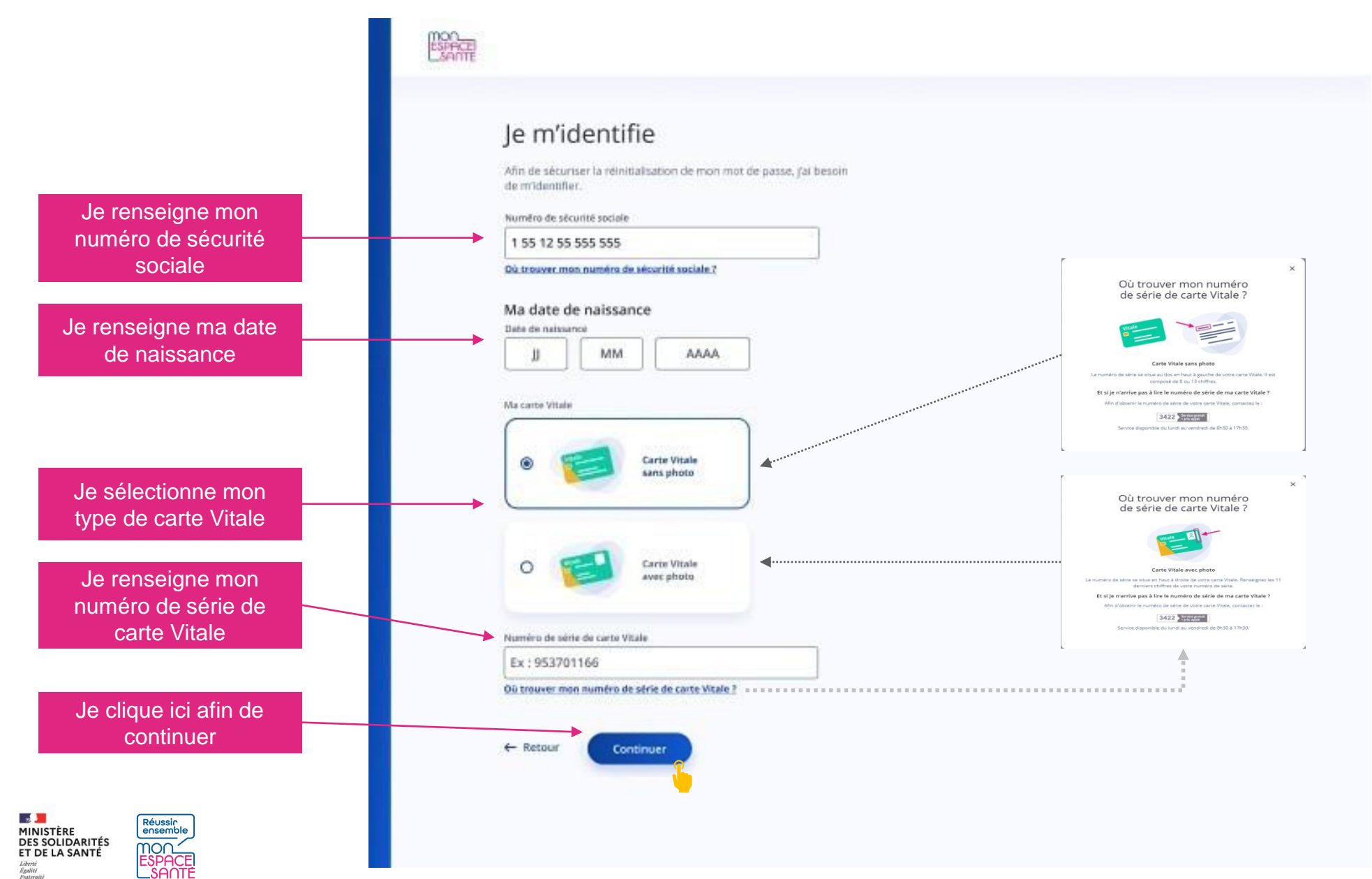

#### J'ai oublié mon mot de passe

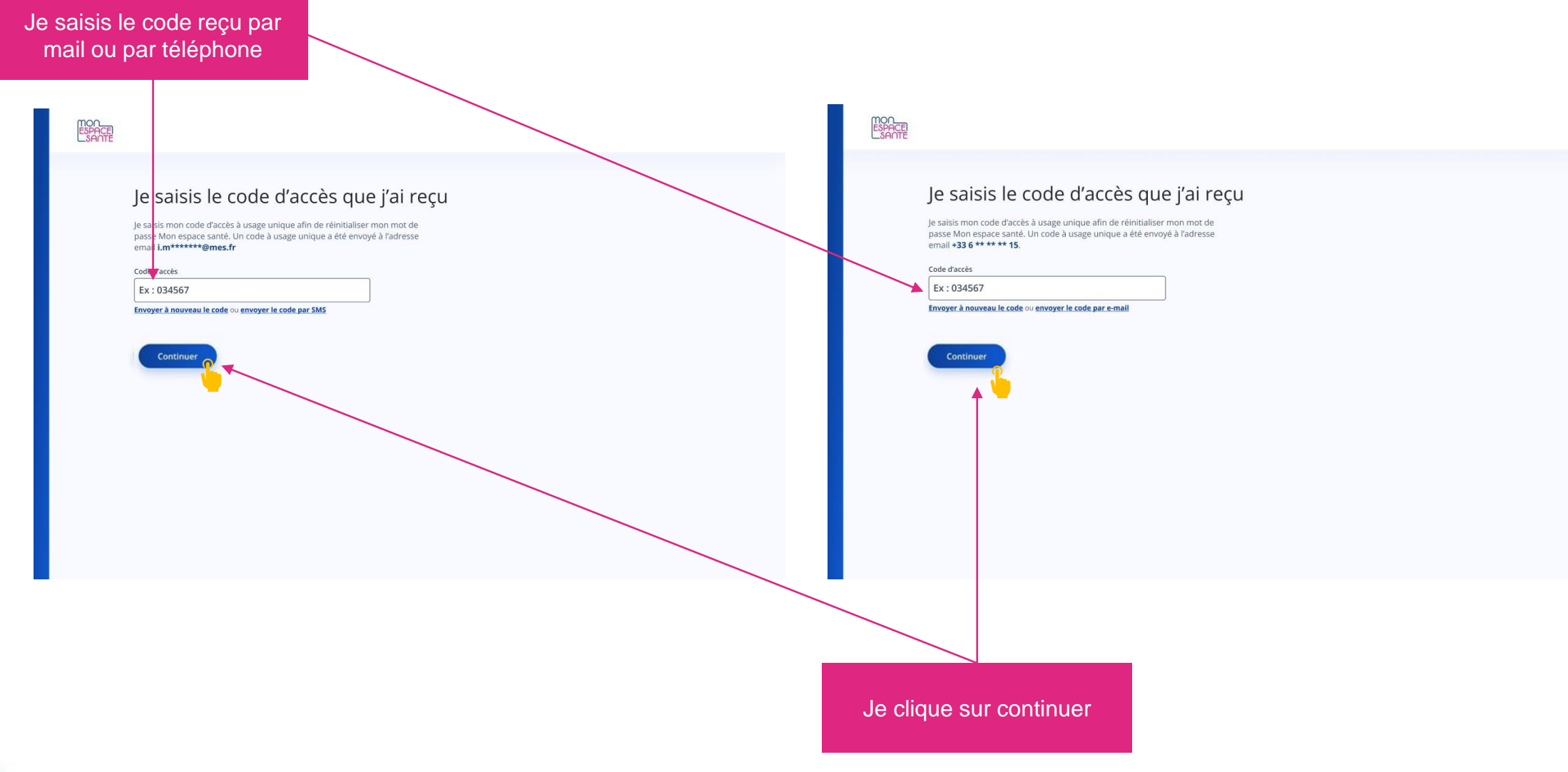

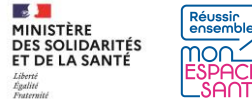

#### Je choisis mon nouveau mot de passe

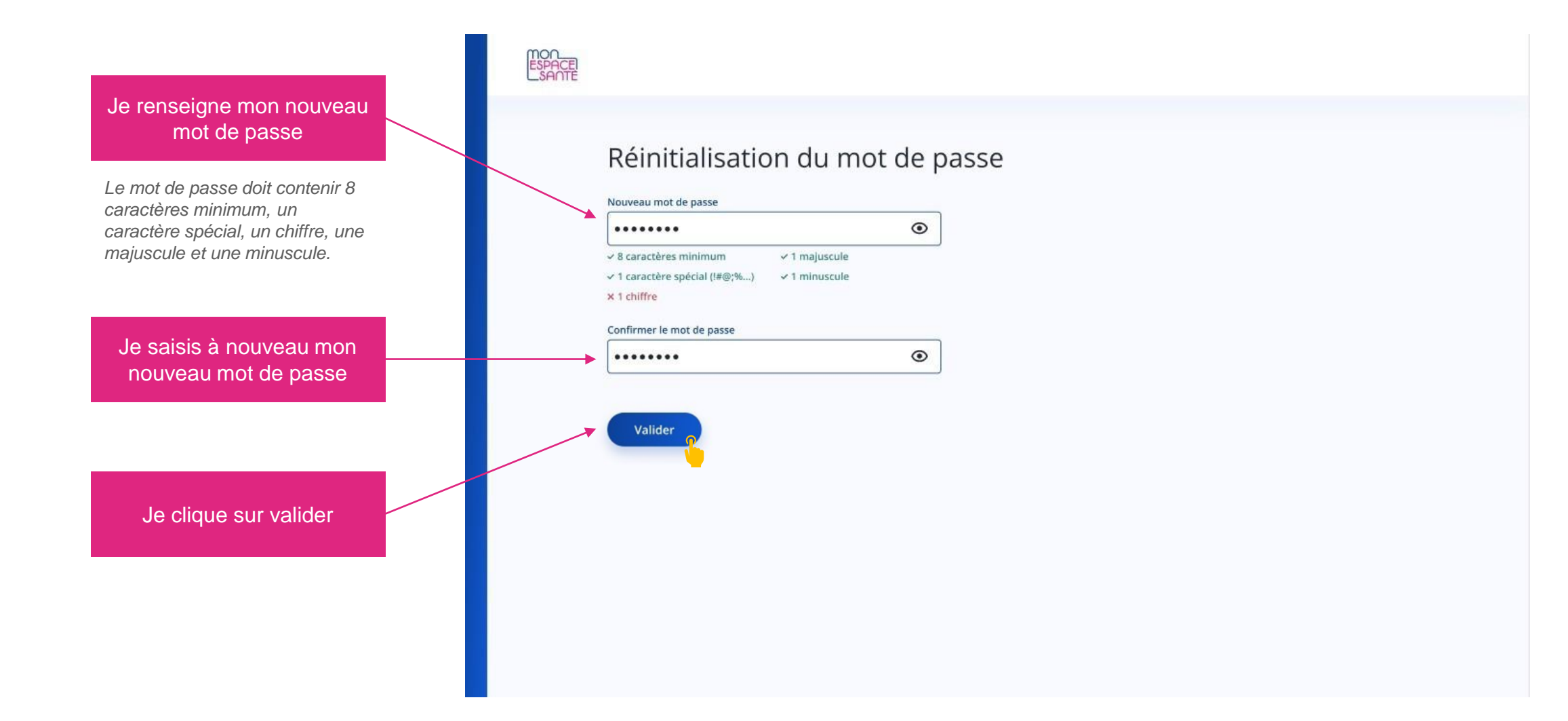

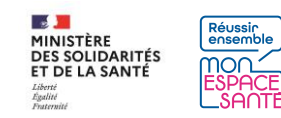

#### Mon mot de passe est modifié !

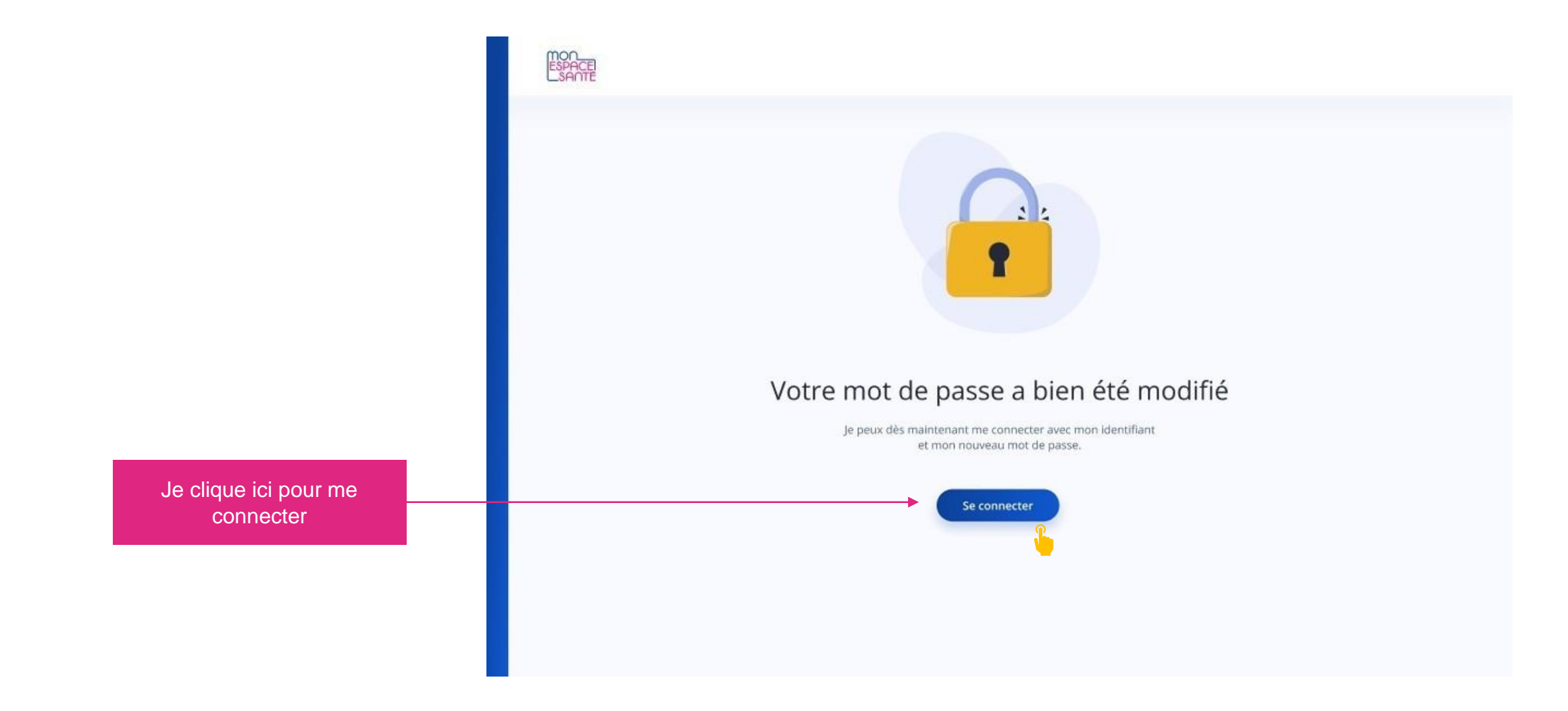

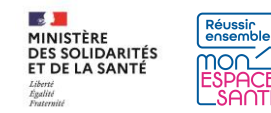

#### Je suis connecté !

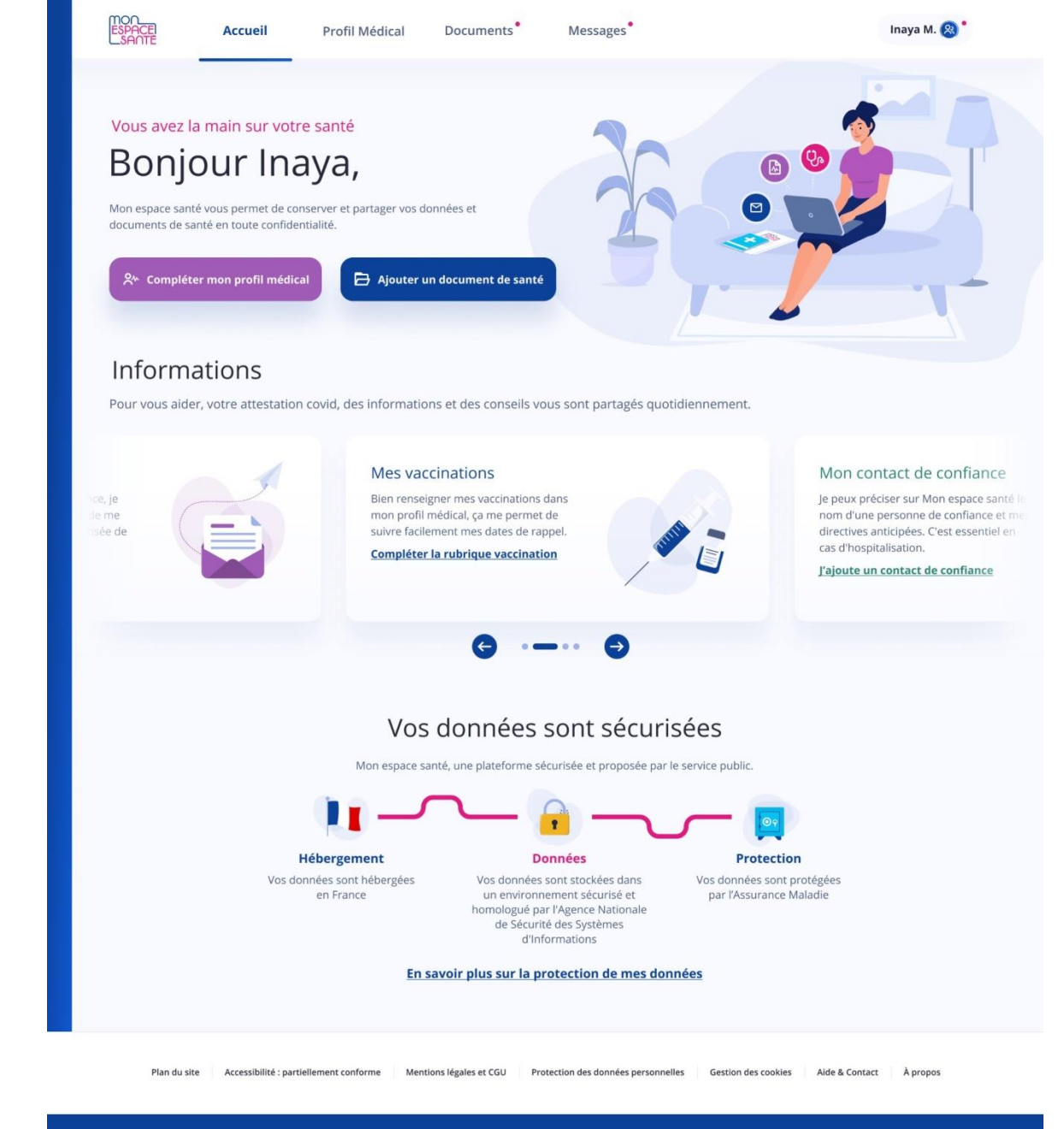

MINISTÈRE DES SOLIDARITÉS ET DE LA SANTÉ Lècrit Vantration

© 2021 - Mon Espace Santé - Tous droits réservés

La version actuellement disponible de Mon espace santé est une version pilote dans 3 départements à des fins de tests techniques grandeur réelle. Les fonctionnalités cibles sont en cours de finalisation.